# Instellingen 802.1X instellen op WAP351

# Doel

Dankzij de IEEE 802.1X-verificatie kan het WAP-apparaat toegang krijgen tot een beveiligd bekabeld netwerk. U kunt het WAP-apparaat configureren als een 802.1X smeekbede (client) op het bekabelde netwerk. WAP351 kan ook als authenticator worden geconfigureerd. Een versleutelde naam en wachtwoord kunnen worden ingesteld zodat het WAP-apparaat kan worden geauthenticeerd met 802.1X.

Op de netwerken die IEEE 802.1X poortgebaseerde netwerktoegangscontrole gebruiken, kan een aanvrager geen toegang tot het netwerk verkrijgen tot de 802.1X-authenticator toegang verleent. Als uw netwerk 802.1X gebruikt, moet u 802.1X authenticatie informatie op het WAP apparaat configureren zodat het aan de authenticator kan leveren.

Het doel van dit document is om u te tonen hoe u 802.1X uitgebreide instellingen op WAP351 moet configureren.

# Toepasselijke apparaten

• WAP351

### Softwareversie

• v1.0.1.3

# Aangepaste 802.1X-instellingen configureren

Stap 1. Meld u aan bij het web configuratieprogramma en kies **Systeembeveiliging > 802.1X** . De *pagina 802.1X* wordt geopend.

| 802.1X |          |        |              |              |  |  |
|--------|----------|--------|--------------|--------------|--|--|
| Por    | t Table  |        |              |              |  |  |
|        | Port No. | Enable | Role         |              |  |  |
|        | 1        |        | Supplicant - | Show Details |  |  |
|        | 2        |        | Supplicant 💌 | Show Details |  |  |
|        | 3        |        | Supplicant 💌 | Show Details |  |  |
|        | 4        |        | Supplicant - | Show Details |  |  |
|        | 5        |        | Supplicant - | Show Details |  |  |
|        | Edit     |        |              |              |  |  |
| Sa     | Save     |        |              |              |  |  |

Stap 2. De poorttabel toont vijf LAN-interfaces die kunnen worden geconfigureerd voor

802.1X-verificatie. Controleer het/de aanvinkvakje(s) dat/de poorten die u wilt bewerken.

| 802.1X |                           |        |              |              |  |
|--------|---------------------------|--------|--------------|--------------|--|
| Port   | Table                     |        |              |              |  |
|        | Port No.                  | Enable | Role         |              |  |
|        |                           |        | Supplicant 💌 | Show Details |  |
|        | 2                         |        | Supplicant 🔻 | Show Details |  |
|        | 3                         |        | Supplicant 🔻 | Show Details |  |
|        | 4                         |        | Supplicant 🔻 | Show Details |  |
|        | 5 Supplicant Show Details |        |              |              |  |
| Edit   |                           |        |              |              |  |
| Sav    | Save                      |        |              |              |  |

Stap 3. Klik op de knop **Bewerken**. De gecontroleerde poort(en) is nu beschikbaar voor het bewerken.

| 802.1X |                                   |          |        |              |              |  |
|--------|-----------------------------------|----------|--------|--------------|--------------|--|
| Po     | ort Ta                            | able     |        |              |              |  |
|        |                                   | Port No. | Enable | Role         |              |  |
| V      | 1                                 |          |        | Supplicant 🔹 | Show Details |  |
|        |                                   | 2        |        | Supplicant 💌 | Show Details |  |
|        |                                   | 3        |        | Supplicant 🔻 | Show Details |  |
|        |                                   | 4        |        | Supplicant - | Show Details |  |
|        | 5     Supplicant     Show Details |          |        |              |              |  |
| C      | Edit                              |          |        |              |              |  |
| S      | Save                              |          |        |              |              |  |

Stap 4. Controleer in het veld *Inschakelen* het/de aankruisvakje(s) van de poort(s) waarop u 802.1X-instellingen wilt inschakelen.

| 8 | 802.1X   |          |        |            |   |              |  |
|---|----------|----------|--------|------------|---|--------------|--|
|   | Port     | Table    |        |            |   |              |  |
|   |          | Port No. | Enable | Role       |   |              |  |
|   | <b>V</b> |          |        | Supplicant | • | Show Details |  |
|   |          | 2        |        | Supplicant | • | Show Details |  |
|   |          | 3        |        | Supplicant | - | Show Details |  |
|   |          | 4        |        | Supplicant | • | Show Details |  |
|   |          | 5        |        | Supplicant | - | Show Details |  |
|   | Edit     |          |        |            |   |              |  |
|   | Save     |          |        |            |   |              |  |

Stap 5. In de vervolgkeuzelijst *Rol* selecteert u of de corresponderende poort is ingesteld als een **smeekbede** of een **verificator**. Als u Aanvoerder hebt gekozen, gaat u naar het gedeelte <u>Instellingen</u> Aanvraagt. Als u Authenticator kiest, gaat u naar het gedeelte <u>Verificator</u> <u>Instellingen</u> configuratie. Een verificator ligt in tussen de client (Leverancier) die toegang tot het netwerk en de RADIUS-server zelf wenst te verkrijgen. Het is verantwoordelijk voor de afhandeling van alle communicatie tussen de twee. Een Leverancier verstrekt geloofsbrieven aan een Verificator om toegang tot het netwerk te krijgen. Een typische instelling op WAP351 zou de WAN-poort als Leverancier hebben (zodat WAP toegang heeft tot het netwerk) en de LAN-poorten als Verificators hebben (dus kan WAP apparaten eronder autoriseren).

| 802.1X |      |          |                     |                             |   |              |  |  |
|--------|------|----------|---------------------|-----------------------------|---|--------------|--|--|
| F      | Port | Table    |                     |                             |   |              |  |  |
|        |      | Port No. | Enable              | Role                        |   |              |  |  |
|        | <    |          | <ul><li>✓</li></ul> | Supplicant -                | ] | Show Details |  |  |
|        |      | 2        |                     | Supplicant<br>Authenticator | J | Show Details |  |  |
|        |      | 3        |                     | Supplicant                  | - | Show Details |  |  |
|        |      | 4        |                     | Supplicant -                | · | Show Details |  |  |
|        |      | 5        |                     | Supplicant                  | - | Show Details |  |  |
|        | Edit |          |                     |                             |   |              |  |  |
|        | Save |          |                     |                             |   |              |  |  |

#### Configuratie van leveranciers

Stap 1. Klik op **Show Details** om de informatie over de flexibele instellingen weer te geven.

| Port     | Table    |          |                                                                                                    |
|----------|----------|----------|----------------------------------------------------------------------------------------------------|
|          | Port No. | Enable   | Role                                                                                                    |
| <b>v</b> |          | <b>V</b> | Supplicant  Hidden Details                                                                                                    |
|          | 1        |          | Supplicant       Hidden Details         EAP Method:       MD5         Username:       (Range: 1 - 64 Characters)         Password:       (Range: 1 - 64 Characters)         Password:       (Range: 1 - 64 Characters)         Certificate File Status       Refresh         Certificate File Present:       No         Certificate Expiration Date:       Not Present         Browse to the location where your certificate file is stored and click the "Upload" button.         To upload from a TFTP server, click the TFTP radio button and enter the TFTP server information.         Certificate File Upload         Transfer Method:       HTTP         TFTP         Filename       Browse |
|          | 2        |          | Supplicant  Show Details                                                                                                    |

Opmerking: Deze informatie kan automatisch worden geopend nadat u in het veld Modus

een selectie hebt gemaakt.

Stap 2. Kies in de vervolgkeuzelijst *EAP-methode* het algoritme dat zal worden gebruikt om gebruikersnamen en wachtwoorden te versleutelen. EAP staat voor Extensible Authentication Protocol, en wordt gebruikt als basis voor encryptie-algoritmen.

| EAP Method:                    | D5 ▼                              |                                        |
|--------------------------------|-----------------------------------|----------------------------------------|
| Username: PE<br>TL             | EAP<br>S                          | (Range: 1 - 64 Characters)             |
| Password:                      |                                   | (Range: 1 - 64 Characters)             |
| Certificate File Status        | Refresh                           |                                        |
| Certificate File Present:      | No                                |                                        |
| Certificate Expiration Date: I | Not Present                       |                                        |
| Browse to the location where   | your certificate file is stored a | nd click the "Upload" button.          |
| Certificate File Upload        | r, click the TETP radio button a  | and enter the TFTP server information. |
| Transfer Method:               |                                   |                                        |
| TFTP                           |                                   |                                        |
| Filename Browse.               | No file selected.                 |                                        |
| Upload                         |                                   |                                        |
|                                |                                   |                                        |

De beschikbare opties zijn:

• MD5 — Het MD5 bericht-digest-algoritme gebruikt een hashfunctie om basisbeveiliging te bieden. Dit algoritme wordt niet aanbevolen, omdat de andere twee een hogere veiligheid hebben.

• PEAP — PEAP staat voor Protected Extensible Verification Protocol. Het kapselt EAP in en biedt meer veiligheid dan MD5 door gebruik te maken van een TLS-tunnel om gegevens te verzenden.

 $\cdot\,$  TLS — TLS staat voor Transport Layer Security en is een open standaard die hoge beveiliging biedt.

Stap 3. In het veld *Gebruikersnaam* voert u de gebruikersnaam in die het WAP-apparaat gebruikt bij het beantwoorden van verzoeken van een 802.1X-authenticator. De gebruikersnaam moet 1 - 64 tekens lang zijn, en kan alfanumerieke en speciale tekens bevatten.

| EAP Method:                                          | MD5 <                                                                                      |                                                               |  |  |  |
|------------------------------------------------------|--------------------------------------------------------------------------------------------|---------------------------------------------------------------|--|--|--|
| Username:                                            | username1                                                                                  | (Range: 1 - 64 Characters)                                    |  |  |  |
| Password:                                            |                                                                                            | (Range: 1 - 64 Characters)                                    |  |  |  |
| Certificate File Status<br>Certificate File Present: | Refresh                                                                                    |                                                               |  |  |  |
| Certificate Expiration Da                            | te: Not Present                                                                            |                                                               |  |  |  |
| Browse to the location w<br>To upload from a TFTP :  | where your certificate file is stored and cli<br>server, click the TFTP radio button and e | ick the "Upload" button.<br>nter the TFTP server information. |  |  |  |
| Certificate File Upload                              | I                                                                                          |                                                               |  |  |  |
| Transfer Method:  HTTP TFTP                          |                                                                                            |                                                               |  |  |  |
| Filename Bro                                         | wse No file selected.                                                                      |                                                               |  |  |  |
| Upload                                               |                                                                                            |                                                               |  |  |  |

Stap 4. Voer in het veld *Wachtwoord* in het wachtwoord dat het WAP-apparaat gebruikt bij het beantwoorden van verzoeken van een 802.1X-authenticator. De gebruikersnaam moet 1 - 64 tekens lang zijn, en kan alfanumerieke en speciale tekens bevatten.

| EAP Method:                                       | MD5                                                                                    |                                                                 |  |  |  |
|---------------------------------------------------|----------------------------------------------------------------------------------------|-----------------------------------------------------------------|--|--|--|
| Username:                                         | username1                                                                              | (Range: 1 - 64 Characters)                                      |  |  |  |
| Password:                                         |                                                                                        | (Range: 1 - 64 Characters)                                      |  |  |  |
| Certificate File Status                           | Refresh                                                                                |                                                                 |  |  |  |
| Certificate File Present:                         | No                                                                                     |                                                                 |  |  |  |
| Certificate Expiration Da                         | te: Not Present                                                                        |                                                                 |  |  |  |
| Browse to the location v<br>To upload from a TFTP | where your certificate file is stored and c<br>server, click the TFTP radio button and | lick the "Upload" button.<br>enter the TFTP server information. |  |  |  |
| Certificate File Upload                           | I                                                                                      |                                                                 |  |  |  |
| Transfer Method:  HTTP TFTP                       |                                                                                        |                                                                 |  |  |  |
| Filename Bro                                      | wse No file selected.                                                                  |                                                                 |  |  |  |
| Upload                                            |                                                                                        |                                                                 |  |  |  |
|                                                   |                                                                                        |                                                                 |  |  |  |

Stap 5. Het gebied met de *status van het certificaatbestand* toont aan of er een HTTP SSLcertificaatbestand op het WAP-apparaat bestaat. Het veld *certificaatbestand bevat* "Ja" als er een certificaat is; de standaardinstelling is "Nee". Indien er een certificaat aanwezig is, zal de *vervaldatum van het certificaat* aangeven wanneer deze verstrijkt; anders is de standaardinstelling "Niet aanwezig". Als u de laatste informatie wilt weergeven, klikt u op de knop **Vernieuwen** om de meest recente certificaatinformatie te ontvangen.

| EAP Method:                                             | MD5 💌                                                                                      |                                                              |  |  |  |  |
|---------------------------------------------------------|--------------------------------------------------------------------------------------------|--------------------------------------------------------------|--|--|--|--|
| Username:                                               | username1                                                                                  | (Range: 1 - 64 Characters)                                   |  |  |  |  |
| Password:                                               | •••••                                                                                      | (Range: 1 - 64 Characters)                                   |  |  |  |  |
| Certificate File Status                                 | Refresh                                                                                    |                                                              |  |  |  |  |
| Certificate File Present                                | : No                                                                                       |                                                              |  |  |  |  |
| Certificate Expiration D                                | ate: Not Present                                                                           |                                                              |  |  |  |  |
| Browse to the location<br>To upload from a TFTP         | where your certificate file is stored and cli<br>server, click the TFTP radio button and e | ck the "Upload" button.<br>nter the TFTP server information. |  |  |  |  |
| Certificate File Uploa                                  | d                                                                                          |                                                              |  |  |  |  |
| Transfer Method: <ul> <li>HTTP</li> <li>TFTP</li> </ul> |                                                                                            |                                                              |  |  |  |  |
| Filename Browse No file selected.                       |                                                                                            |                                                              |  |  |  |  |
| Upload                                                  |                                                                                            |                                                              |  |  |  |  |
|                                                         |                                                                                            |                                                              |  |  |  |  |

Stap 6. Als u geen HTTP-SSL-certificeringsbestand wilt uploaden, slaat u de <u>Stap 12</u> over. Anders selecteert u de **HTTP**- of **TFTP**-radioknoppen in het veld *Transfer Methode* om te kiezen welk protocol u wilt gebruiken om het certificaat te uploaden.

| EAP Method:                                         | MD5 💌                                                                                     |                                                              |  |  |  |
|-----------------------------------------------------|-------------------------------------------------------------------------------------------|--------------------------------------------------------------|--|--|--|
| Username:                                           | username1                                                                                 | (Range: 1 - 64 Characters)                                   |  |  |  |
| Password:                                           | •••••                                                                                     | (Range: 1 - 64 Characters)                                   |  |  |  |
| Certificate File Status                             | Refresh                                                                                   |                                                              |  |  |  |
| Certificate File Present:                           | No                                                                                        |                                                              |  |  |  |
| Certificate Expiration Da                           | te: Not Present                                                                           |                                                              |  |  |  |
| Browse to the location w<br>To upload from a TFTP s | here your certificate file is stored and cli<br>erver, click the TFTP radio button and er | ck the "Upload" button.<br>hter the TFTP server information. |  |  |  |
| Certificate File Upload                             |                                                                                           |                                                              |  |  |  |
| Transfer Method:  TFTP                              |                                                                                           |                                                              |  |  |  |
| Filename                                            | wse No file selected.                                                                     |                                                              |  |  |  |
| Upload                                              |                                                                                           |                                                              |  |  |  |

Stap 7. Als u **TFTP** hebt geselecteerd, ga verder met Stap 8. Als u **HTTP** hebt geselecteerd, klikt u op de knop Bladeren... om het certificaatbestand op uw PC te vinden. Naar <u>Stap 10</u>.

| EAP Method:                                             | MD5 <                                                                             |                                                                    |  |  |  |  |
|---------------------------------------------------------|-----------------------------------------------------------------------------------|--------------------------------------------------------------------|--|--|--|--|
| Username:                                               | username1                                                                         | (Range: 1 - 64 Characters)                                         |  |  |  |  |
| Password:                                               | •••••                                                                             | (Range: 1 - 64 Characters)                                         |  |  |  |  |
| Certificate File Status                                 | Refresh                                                                           |                                                                    |  |  |  |  |
| Certificate File Present:                               | No                                                                                |                                                                    |  |  |  |  |
| Certificate Expiration Da                               | te: Not Present                                                                   |                                                                    |  |  |  |  |
| Browse to the location w<br>To upload from a TFTP s     | where your certificate file is stored and server, click the TFTP radio button and | click the "Upload" button.<br>I enter the TFTP server information. |  |  |  |  |
| Certificate File Upload                                 | I                                                                                 |                                                                    |  |  |  |  |
| Transfer Method: <ul> <li>HTTP</li> <li>TFTP</li> </ul> |                                                                                   |                                                                    |  |  |  |  |
| Filename Browse No file selected.                       |                                                                                   |                                                                    |  |  |  |  |
| Upload                                                  |                                                                                   |                                                                    |  |  |  |  |
|                                                         |                                                                                   |                                                                    |  |  |  |  |

Stap 8. Als u **TFTP** hebt geselecteerd in het veld *Overdrachtmethode*, typt u de bestandsnaam van het certificaat in het veld *Bestandsnaam*.

| MD5 💌                                                                                     |                                                                                                    |
|-------------------------------------------------------------------------------------------|----------------------------------------------------------------------------------------------------|
| username1                                                                                 | (Range: 1 - 64 Characters)                                                                                                    |
| •••••                                                                                     | (Range: 1 - 64 Characters)                                                                                                    |
| Refresh                                                                                   |                                                                                                    |
| te: Not Present                                                                           |                                                                                                    |
| here your certificate file is stored and cli<br>server, click the TFTP radio button and e | ck the "Upload" button.<br>nter the TFTP server information.                                                                                                    |
|                                                                                           |                                                                                                    |
| <ul><li>HTTP</li><li>TFTP</li></ul>                                                       |                                                                                                    |
| certificate.pem                                                                           | (Range: 1 - 256 Characters)                                                                                                    |
| ss:                                                                                       | (XXX.XXX.XXX.XXX)                                                                                                    |
| ,                                                                                         |                                                                                                    |
|                                                                                           | MD5  username1  Refresh No  te: Not Present  here your certificate file is stored and cli server, click the TFTP radio button and e  HTTP  HTTP  TFTP  certificate.pem ss: |

Opmerking: Het bestand moet eindigen op .pem.

Stap 9. Voer het IP-adres van de TFTP-server in het veld IPv4-adres van de TFTP-server.

| EAP Method:                                         | MD5                                                                                          |                                                              |
|-----------------------------------------------------|----------------------------------------------------------------------------------------------|--------------------------------------------------------------|
| Username:                                           | username1                                                                                    | (Range: 1 - 64 Characters)                                   |
| Password:                                           | •••••                                                                                        | (Range: 1 - 64 Characters)                                   |
| Certificate File Status                             | Refresh                                                                                      |                                                              |
| Certificate File Present:                           | No                                                                                           |                                                              |
| Certificate Expiration Da                           | te: Not Present                                                                              |                                                              |
| Browse to the location w<br>To upload from a TFTP s | where your certificate file is stored and cliv<br>server, click the TFTP radio button and en | ck the "Upload" button.<br>hter the TFTP server information. |
| Certificate File Upload                             | l                                                                                            |                                                              |
| Transfer Method:                                    | <ul><li>HTTP</li><li>TFTP</li></ul>                                                          |                                                              |
| Filename                                            | certificate.pem                                                                              | (Range: 1 - 256 Characters)                                  |
| TFTP Server IPv4 Addre                              | ess: 192.0.2.100                                                                             | (xxx.xxx.xxx)                                                |
| Upload                                              |                                                                                              |                                                              |
|                                                     |                                                                                              |                                                              |
|                                                     |                                                                                              |                                                              |

Stap 10. Klik op Upload.

| EAP Method:                                    | MD5 💌                                                                                  |                                                                 |
|------------------------------------------------|----------------------------------------------------------------------------------------|-----------------------------------------------------------------|
| Username:                                      | username1                                                                              | (Range: 1 - 64 Characters)                                      |
| Password:                                      | •••••                                                                                  | (Range: 1 - 64 Characters)                                      |
| Certificate File State                         | IS Refresh                                                                             |                                                                 |
| Certificate File Preser                        | t: No                                                                                  |                                                                 |
| Certificate Expiration                         | Date: Not Present                                                                      |                                                                 |
| Browse to the locatior<br>To upload from a TFT | where your certificate file is stored and c<br>Server, click the TFTP radio button and | lick the "Upload" button.<br>enter the TFTP server information. |
| Certificate File Uplo                          | ad                                                                                     |                                                                 |
| Transfer Method: ()                            | HTTP<br>TFTP                                                                           |                                                                 |
| Filename                                       | rowse certificate.pem                                                                  |                                                                 |
| Upload                                         |                                                                                        |                                                                 |

Stap 11. Er verschijnt een bevestigingsvenster. Klik op **OK** om te beginnen met het uploaden.

| Devi                                                            | ce is uploading the certificate file now.                                                                                                    |
|-----------------------------------------------------------------|----------------------------------------------------------------------------------------------------|
|                                                                 | OK Cancel                                                                                                    |
| Certificate File                                                | Present: No                                                                                                    |
| Certificate Exp                                                 | viration Date: Not Present                                                                                                    |
| Browse to the                                                   | location where your certificate file is stored and click the "Upload" button.<br>a TFTP server, click the TFTP radio button and enter the TFTP server information |
| To upload from                                                  |                                                                                                    |
| Certificate Fi                                                  | le Upload                                                                                                    |
| lo upload fron<br>Certificate Fi<br>Transfer Meth               | le Upload<br>od: <ul> <li>HTTP</li> <li>TFTP</li> </ul>                                                                                                    |
| Io upload from<br>Certificate Fi<br>Transfer Methor<br>Filename | le Upload<br>od: <ul> <li>HTTP</li> <li>TFTP</li> </ul> <li>Browse certificate.pem</li>                                                                           |

<u>Stap 12</u>. Herhaal deze sectie voor elke poort die u wilt configureren als een 802.1X smeekbede. Klik vervolgens op **Opslaan**.

| 8 | 802.1X              |          |          |            |   |              |  |  |
|---|---------------------|----------|----------|------------|---|--------------|--|--|
|   | Port Table          |          |          |            |   |              |  |  |
|   |                     | Port No. | Enable   | Role       |   |              |  |  |
|   | <ul><li>✓</li></ul> |          | <b>V</b> | Supplicant | • | Show Details |  |  |
|   |                     | 2        |          | Supplicant | - | Show Details |  |  |
|   |                     | 3        |          | Supplicant | - | Show Details |  |  |
|   |                     | 4        |          | Supplicant | - | Show Details |  |  |
|   |                     | 5        |          | Supplicant | - | Show Details |  |  |
| ( | Edit                |          |          |            |   |              |  |  |
| C | Save                |          |          |            |   |              |  |  |

#### Configuratie van verificatieinstellingen

Stap 1. Klik op **Details** om de informatie over de verificatorinstellingen weer te geven.

| Port     | Port Table |        |                                                                                                    |  |  |  |  |
|----------|------------|--------|----------------------------------------------------------------------------------------------------|--|--|--|--|
|          | Port No.   | Enable | Role                                                                                                    |  |  |  |  |
| <b>V</b> |            | ✓      | Authenticator 🔽 Hidden Details                                                                                                    |  |  |  |  |
|          |            |        | ✓ Use global RADIUS server settings     Server IP Address Type:                                                                                                    |  |  |  |  |
|          |            |        | Server IP Address<br>(xxx.xxx.xxxx)         Key<br>(Range: 1 - 64 Characters)         Authentication Port<br>(Range: 0 - 65535, Default: 1812)                                                                        |  |  |  |  |
|          |            |        | 1 0.0.0.0 1812                                                                                                    |  |  |  |  |
|          |            |        | 2 1812                                                                                                    |  |  |  |  |
|          |            |        | 3 1812                                                                                                    |  |  |  |  |
|          |            |        | 4 1812                                                                                                    |  |  |  |  |
|          |            |        | Enable RADIUS Accounting         Active Server:       Server IP Address-1 •         Periodic Reauthentication:       Enable         Reauthentication Period:       3600 sec. (Range: 300 - 4294967295, Default: 3600) |  |  |  |  |
|          | 2          |        | Supplicant  Show Details                                                                                                    |  |  |  |  |

Opmerking: Deze informatie kan automatisch worden geopend nadat u in het veld *Modus* een selectie hebt gemaakt.

Stap 2. Controleer het selectieteken *voor* de *globale RADIUS-serverinstellingen gebruiken* als u wilt dat de poort de globale RADIUS-instellingen tijdens verificatie gebruikt. Als u wilt dat de poort een andere RADIUS-server (of servers) gebruikt, dient u dit selectieteken uit te schakelen. in het overige geval, overslaan naar <u>Stap 8</u>.

| ✓ Use global RADIUS server settings |                                       |               |                      |                                                         |  |
|-------------------------------------|---------------------------------------|---------------|----------------------|---------------------------------------------------------|--|
| Server                              | r IP Address Type:                    | IPv4<br>IPv6  |                      |                                                         |  |
| No.                                 | Server IP Address<br>(XXXX.XXXX.XXXX) | Key<br>(Range | : 1 - 64 Characters) | Authentication Port<br>(Range: 0 - 65535, Default: 1812 |  |
| 1                                   | 0.0.0.0                               |               |                      | 1812                                                    |  |
| 2                                   |                                       |               |                      | 1812                                                    |  |
| 3                                   |                                       |               |                      | 1812                                                    |  |
| 4                                   |                                       |               |                      | 1812                                                    |  |
| E                                   | Enable RADIUS Accou                   | inting        |                      |                                                         |  |
| Active Server IP Address-1          |                                       |               |                      |                                                         |  |
| Periodic Reauthentication: Enable   |                                       |               |                      |                                                         |  |
| Reaut                               | hentication Period:                   | 3600          | sec. (Range          | e: 300 - 4294967295, Default: 3600)                     |  |
|                                     |                                       |               |                      |                                                         |  |

Opmerking: Zie het artikel Instellingen voor Global RADIUS-server configureren op WAP131

#### en WAP351.

Stap 3. Selecteer in het veld *IP-adrestype voor de server* de radioknop voor de IP-versie die de RADIUS-server gebruikt. De beschikbare opties zijn **IPv4** en **IPv6**.

| Serve  | Use global RADIUS server settings<br>Server IP Address Type: IPv4<br>IPv6 |           |                              |             |          |                                                       |  |
|--------|---------------------------------------------------------------------------|-----------|------------------------------|-------------|----------|-------------------------------------------------------|--|
| No.    | Server IP Address<br>(xxx.xxx.xxx.xxx)                                    |           | <b>Key</b><br>(Range: 1 - 64 | Characters) | Au<br>(F | thentication Port<br>Range: 0 - 65535, Default: 1812) |  |
| 1      | 0.0.0.0                                                                   |           |                              |             | -        | 1812                                                  |  |
| 2      |                                                                           |           |                              |             | -        | 1812                                                  |  |
| 3      |                                                                           |           |                              |             | -        | 1812                                                  |  |
| 4      |                                                                           |           |                              |             | -        | 1812                                                  |  |
| E      | Enable RADIUS Accou                                                       | unting    |                              |             |          |                                                       |  |
| Active | Server:                                                                   | Server IF | Address-1                    |             |          |                                                       |  |
| Period | lic Reauthentication:                                                     | 🔲 Enab    | le                           |             |          |                                                       |  |
| Reaut  | hentication Period:                                                       | 3600      |                              | sec. (Range | : 300 -  | 4294967295, Default: 3600)                            |  |
|        |                                                                           |           |                              |             |          |                                                       |  |

Opmerking: U kunt tussen de adrestypes schakelen om IPv4- en IPv6-RADIUSadresinstellingen te configureren, maar het WAP-apparaat neemt alleen contact op met de RADIUS-server of servers met het adrestype dat u in dit veld selecteert. Het is niet mogelijk om meerdere servers verschillende adrestypes in één configuratie te hebben.

Stap 4. In het veld *IP-adres 1* of *IPv6-adres van de server* in het veld IPv4 of IPv6-adres voor de RADIUS-server, afhankelijk van het adrestype dat u in Stap 3 hebt gekozen.

| Server   | se global RADIUS sen<br>r IP Address Type: 🤅 | ver settings<br>) IPv4<br>) IPv6 |                  |                                                          |
|----------|----------------------------------------------|----------------------------------|------------------|----------------------------------------------------------|
| No.      | Server IP Address<br>(xxx.xxx.xxx.xxx)       | Key<br>(Range: 1                 | - 64 Characters) | Authentication Port<br>(Range: 0 - 65535, Default: 1812) |
| 1        | 192.0.2.1                                    |                                  |                  | 1812                                                     |
| 2        |                                              |                                  |                  | 1812                                                     |
| 3        |                                              |                                  |                  | 1812                                                     |
| 4        |                                              |                                  |                  | 1812                                                     |
| <b>E</b> | Enable RADIUS Accou                          | inting                           |                  |                                                          |
| Active   | Server:                                      | Server IP Address-1              | •                |                                                          |
| Period   | lic Reauthentication:                        | Enable                           |                  |                                                          |
| Reaut    | hentication Period:                          | 3600                             | sec. (Range: 3   | 300 - 4294967295, Default: 3600)                         |
|          |                                              |                                  |                  |                                                          |

Opmerking: Het in dit veld ingevoerde adres wijst de primaire RADIUS-server van de poort aan. Adressen die zijn ingevoerd in de volgende velden (*IP-adres 2* tot en met *4*) wijzen de RADIUS-servers aan die in volgorde zullen worden geprobeerd als de verificatie niet met de primaire server verloopt.

Stap 5. In het veld *Key*, voert u de gedeelde geheime sleutel in die overeenkomt met de primaire RADIUS-server die het WAP-apparaat gebruikt om te authenticeren aan de RADIUS-server. U kunt gebruikmaken van 1 tot 64 standaard alfanumerieke en speciale tekens. Herhaal deze stap voor elke volgende RADIUS-server die u voor de poort in *Key 2* hebt ingesteld tot en met *4* velden.

| Us<br>Server | Use global RADIUS server settings<br>Server IP Address Type:  IPv4 IPv6 |                                   |                                                          |  |  |  |
|--------------|-------------------------------------------------------------------------|-----------------------------------|----------------------------------------------------------|--|--|--|
| No.          | Server IP Address<br>(xxx.xxx.xxx.xxx)                                  | Key<br>(Range: 1 - 64 Characters) | Authentication Port<br>(Range: 0 - 65535, Default: 1812) |  |  |  |
| 1            | 192.0.2.1                                                               |                                   | 1812                                                     |  |  |  |
| 2            |                                                                         |                                   | 1812                                                     |  |  |  |
| 3            |                                                                         |                                   | 1812                                                     |  |  |  |
| 4            |                                                                         |                                   | 1812                                                     |  |  |  |
| E Active     | Enable RADIUS Accou<br>Server:                                          | Server IP Address-1               |                                                          |  |  |  |
| Period       | lic Reauthentication:                                                   | Enable                            |                                                          |  |  |  |
| Reaut        | hentication Period:                                                     | 3600 sec. (Range:                 | 300 - 4294967295, Default: 3600)                         |  |  |  |

Opmerking: De toetsen zijn hoofdlettergevoelig en moeten overeenkomen met de toetsen die op de RADIUS-server zijn ingesteld.

Stap 6. In het veld *Verificatiepoort* voert u de poort in die de WAP gebruikt om verbinding te maken met de RADIUS-server. Herhaal deze stap voor elke RADIUS-server die u in de *verificatiepoort 2* hebt ingesteld tot en met *4* velden. De standaard is 1812.

| 🔲 Us   | Use global RADIUS server settings     |                             |                |                                                          |  |
|--------|---------------------------------------|-----------------------------|----------------|----------------------------------------------------------|--|
| Server | r IP Address Type: 🤅                  | IPv4<br>IPv6                |                |                                                          |  |
| No.    | Server IP Address<br>(xxxx.xxxx.xxxx) | <b>Key</b><br>(Range: 1 - 6 | 4 Characters)  | Authentication Port<br>(Range: 0 - 65535, Default: 1812) |  |
| 1      | 192.0.2.1                             | ••••••                      | ••             | 1812                                                     |  |
| 2      |                                       |                             |                | 1812                                                     |  |
| 3      |                                       |                             |                | 1812                                                     |  |
| 4      |                                       |                             |                | 1812                                                     |  |
| E      | Enable RADIUS Accou                   | unting                      |                |                                                          |  |
| Active | Server:                               | Server IP Address-1         |                |                                                          |  |
| Period | lic Reauthentication:                 | Enable                      |                |                                                          |  |
| Reaut  | hentication Period:                   | 3600                        | sec. (Range: 3 | 300 - 4294967295, Default: 3600)                         |  |
|        |                                       |                             |                |                                                          |  |

Stap 7. Controleer het selectieteken **met RADIUS-accounting** inschakelen om het volgen en meten van de bronnen die een gebruiker heeft verbruikt mogelijk te maken (systeemtijd,

hoeveelheid verzonden gegevens, enz.). Door dit selectieteken te controleren, kan RADIUSaccounting voor de primaire en reserveservers mogelijk zijn.

| U:     | Use global RADIUS server settings         |                             |                                                                 |  |  |  |  |
|--------|-------------------------------------------|-----------------------------|-----------------------------------------------------------------|--|--|--|--|
| Serve  | Server IP Address Type: IPv6              |                             |                                                                 |  |  |  |  |
| No.    | Server IP Address<br>(xxxxxxxxxxxxxxxxxx) | Key<br>(Range: 1 - 64 Chara | cters) Authentication Port<br>(Range: 0 - 65535, Default: 1812) |  |  |  |  |
| 1      | 192.0.2.1                                 | •••••                       | 1812                                                            |  |  |  |  |
| 2      | 192.0.2.2                                 | •••••                       | 2500                                                            |  |  |  |  |
| 3      |                                           |                             | 1812                                                            |  |  |  |  |
| 4      |                                           |                             | 1812                                                            |  |  |  |  |
| E E    | Enable RADIUS Accou                       | Inting                      |                                                                 |  |  |  |  |
| Active | Server:                                   | Server IP Address-1         |                                                                 |  |  |  |  |
| Period | dic Reauthentication:                     | Enable                      |                                                                 |  |  |  |  |
| Reaut  | hentication Period:                       | 3600 sec. (                 | Range: 300 - 4294967295, Default: 3600)                         |  |  |  |  |
|        |                                           |                             |                                                                 |  |  |  |  |

<u>Stap 8</u>. Kies in de vervolgkeuzelijst *Actieve server* een van de geconfigureerde RADIUSservers die moet worden ingesteld als de actieve server. Deze instelling laat WAP onmiddellijk proberen om de actieve server te contacteren, in plaats van elke server achter elkaar te contacteren en de eerste beschikbare te kiezen.

| Use global RADIUS server settings<br>Server IP Address Type:  IPv4 IPv6                          |                                         |                                                                                          |                                                          |  |  |  |  |
|--------------------------------------------------------------------------------------------------|-----------------------------------------|------------------------------------------------------------------------------------------|----------------------------------------------------------|--|--|--|--|
| No.                                                                                              | Server IP Address<br>(XXXXXXXXXXXXXXXX) | Key<br>(Range: 1 - 64 Characters)                                                        | Authentication Port<br>(Range: 0 - 65535, Default: 1812) |  |  |  |  |
| 1                                                                                                | 192.0.2.1                               | •••••                                                                                    | 1812                                                     |  |  |  |  |
| 2                                                                                                | 192.0.2.2                               | •••••                                                                                    | 2500                                                     |  |  |  |  |
| 3                                                                                                |                                         |                                                                                          | 1812                                                     |  |  |  |  |
| 4                                                                                                |                                         |                                                                                          | 1812                                                     |  |  |  |  |
| Enable RADIUS Accounting                                                                         |                                         |                                                                                          |                                                          |  |  |  |  |
| Active Server: Server IP Address-1                                                               |                                         |                                                                                          |                                                          |  |  |  |  |
| Period                                                                                           | lic Reauthentication:                   | Server IP Address-1<br>Server IP Address-2<br>Server IP Address-3<br>Server IP Address-4 |                                                          |  |  |  |  |
| Reauthentication Period: Sector in Plances Period: sec. (Range: 300 - 4294967295, Default: 3600) |                                         |                                                                                          |                                                          |  |  |  |  |

Stap 9. In het veld *Periodieke herverificatie* controleert u het selectieteken **Toegang** tot MAP **inschakelen** om de MAP-verificatie aan te zetten. Als u geen MAP opnieuw authenticatie wilt

| Use global RADIUS server settings<br>Server IP Address Type:  IPv4 IPv6     |                                                           |                  |                                   |      |                                                          |  |  |
|-----------------------------------------------------------------------------|-----------------------------------------------------------|------------------|-----------------------------------|------|----------------------------------------------------------|--|--|
| No.                                                                         | Server IP Address<br>(XXXXXXXXXXXXXXXXXXXXXXXXXXXXXXXXXXX | Key<br>(Range: 1 | Key<br>(Range: 1 - 64 Characters) |      | Authentication Port<br>(Range: 0 - 65535, Default: 1812) |  |  |
| 1                                                                           | 192.0.2.1                                                 |                  | •••                               | 1812 |                                                          |  |  |
| 2                                                                           | 192.0.2.2                                                 | •••••            | •••••                             |      | 2500                                                     |  |  |
| 3                                                                           |                                                           |                  |                                   | 1812 |                                                          |  |  |
| 4                                                                           |                                                           |                  |                                   | 1812 |                                                          |  |  |
| Enable RADIUS Accounting Active Server: Server IP Address-1                 |                                                           |                  |                                   |      |                                                          |  |  |
| Periodic Reauthentication: Enable                                           |                                                           |                  |                                   |      |                                                          |  |  |
| Reauthentication Period: 3600 sec. (Range: 300 - 4294967295, Default: 3600) |                                                           |                  |                                   |      |                                                          |  |  |

Stap 10. Als u het selectieteken **Enable** in het veld *Periodieke* echtheidscontrole hebt ingeschakeld, dient u in het veld *Verificatieperiode* binnen de MAP - periode in enkele seconden *te* noteren. De standaard is 3600. Het geldige bereik is 300 - 4294967295 seconden.

| Use global RADIUS server settings<br>Server IP Address Type:  IPv4 IPv6     |                                       |                                   |                                                          |  |  |
|-----------------------------------------------------------------------------|---------------------------------------|-----------------------------------|----------------------------------------------------------|--|--|
| No.                                                                         | Server IP Address<br>(XXXX.XXXX.XXXX) | Key<br>(Range: 1 - 64 Characters) | Authentication Port<br>(Range: 0 - 65535, Default: 1812) |  |  |
| 1                                                                           | 192.0.2.1                             | •••••                             | 1812                                                     |  |  |
| 2                                                                           | 192.0.2.2                             | •••••                             | 2500                                                     |  |  |
| 3                                                                           |                                       |                                   | 1812                                                     |  |  |
| 4                                                                           |                                       |                                   | 1812                                                     |  |  |
| Enable RADIUS Accounting Active Server: Server IP Address-1                 |                                       |                                   |                                                          |  |  |
| Periodic Reauthentication: 🔽 Enable                                         |                                       |                                   |                                                          |  |  |
| Reauthentication Period: 3600 sec. (Range: 300 - 4294967295, Default: 3600) |                                       |                                   |                                                          |  |  |

<u>Stap 11</u>. Herhaal deze sectie voor elke poort die u wilt configureren als een 802.1X verificator. Klik vervolgens op **Opslaan**.

| 802.1X     |          |        |               |   |              |  |  |
|------------|----------|--------|---------------|---|--------------|--|--|
| Port Table |          |        |               |   |              |  |  |
|            | Port No. | Enable | Role          |   |              |  |  |
| ✓          |          | ✓      | Authenticator | • | Show Details |  |  |
|            | 2        |        | Supplicant    | • | Show Details |  |  |
|            | 3        |        | Supplicant    | • | Show Details |  |  |
|            | 4        |        | Supplicant    | • | Show Details |  |  |
|            | 5        |        | Supplicant    | • | Show Details |  |  |
| Edit       |          |        |               |   |              |  |  |
| Save       |          |        |               |   |              |  |  |